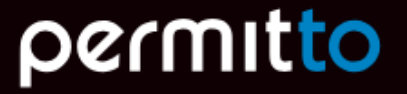

# **Brukerguide** Kvitter for sikkerhetskort i app

- Bildet til høyre viser startskjermen i Permitto appen
- Hvis det foreligger sikkerhetskort som ikke er kvittert så vises dette med rød tekst under «Mine Kort»
- Klikk på «Mine Kort» for å vise kort

|   | verico<br>permitto                                 |
|---|----------------------------------------------------|
|   | Anlegg og prosjekter                               |
|   | Mine kort<br>4 sikkerhetskort må kvitteres mottatt |
| _ | Mine nøkler<br>5 nøkler krever handling            |
| _ |                                                    |
| _ | Innstillinger                                      |

- Alle kort registret på din bruker vil en nå vises
- Hvis en har flere kort kan «swipe/dra» til siden for å navigere i kort
- Hvis et sikkerhetskort ikke er kvittert mottatt så vises indikeres dette ved teksten «Ikke kvittert mottatt» slik som vist på bildet til høyre
- Klikk så på «Klikk for å kvittere kort mottatt» for å starte kvitteringsprosessen

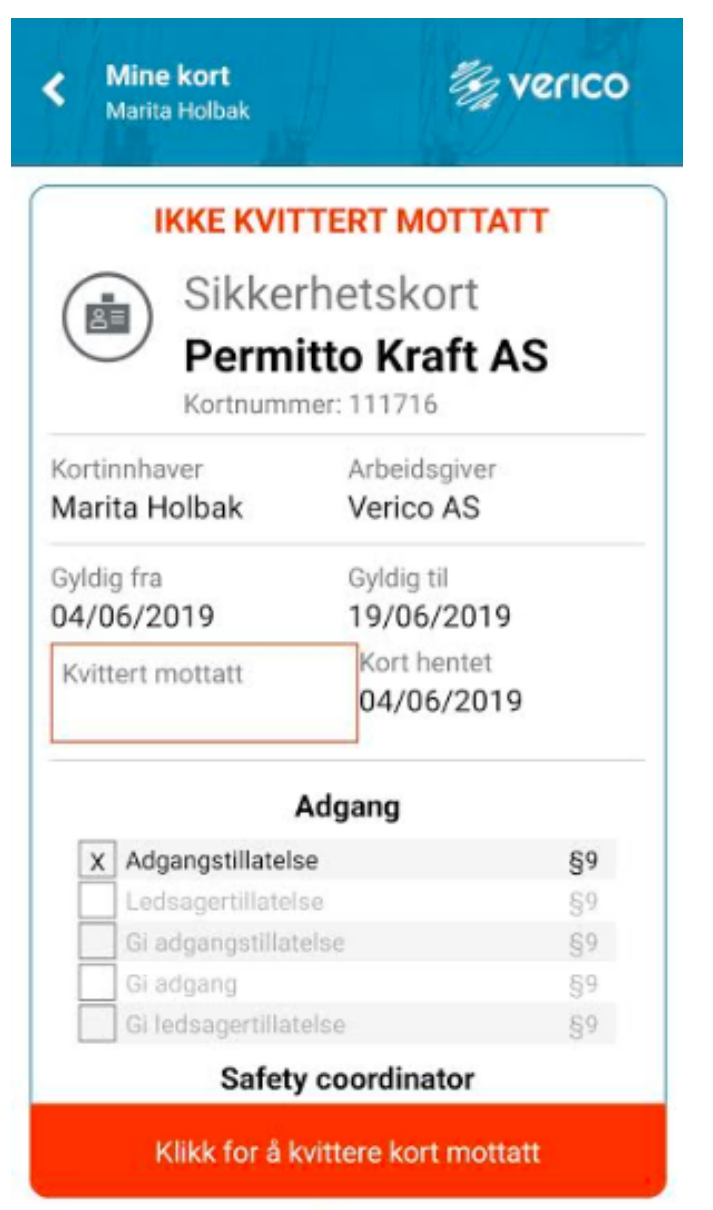

- Du vil nå få et spørsmål om du ønsker å kvittere
- Ved å bekrefte vil du bli tatt videre til kvitteringssiden

| Kine kort<br>Marita Holbak                                                                                                   | Se verico                                                                                                    |
|----------------------------------------------------------------------------------------------------|----------------------------------------------------------------------------------------------------|
|                                                                                                    | OTTATT                                                                                                    |
| Sikkerhetsk<br>Permitto Kr<br>Kortnummer: 11171                                                                              | ort<br>aft AS                                                                                                   |
| Kortinnhaver Arbeid                                                                                                    | lsgiver                                                                                                    |
| <ul> <li>Bekreft</li> <li>Vil du bekrefte mottatt k</li> </ul>                                                               | ort nå?                                                                                                    |
| 0                                                                                                    | K AVBRYT                                                                                                    |
| Adgang                                                                                                    | K AVBRYT                                                                                                    |
| OF<br>Adgang<br>X Adgangstillatelse                                                                                          | K AVBRYT<br>§9                                                                                                  |
| Adgang<br>X Adgangstillatelse                                                                                                | K AVBRYT<br>§9<br>§9                                                                                            |
| Adgang<br>Adgangstillatelse Gi adgangstillatelse Gi adgangstillatelse                                                        | < аvваут<br>§9<br>§9<br>§9<br>§9                                                                                |
| Adgang<br>X Adgangstillatelse<br>Ledsagertillatelse<br>Gi adgangstillatelse<br>Gi adgang                                     | K AVBRYT<br>§9<br>§9<br>§9<br>§9<br>§9                                                                          |
| Adgangstillatelse                                                                                                    | <b>AVBRYT</b><br><b>\$9</b><br><b>\$9</b><br><b>\$9</b><br><b>\$9</b><br><b>\$9</b><br><b>\$9</b><br><b>\$9</b> |
| Adgangstillatelse<br>Lodsagertillatelse<br>Gi adgangstillatelse<br>Gi adgang<br>Gi ledsagertillatelse<br>Safety coordina     | K AVBRYT                                                                                                    |
| Adgangstillatelse  Adgangstillatelse Gi adgangstillatelse Gi adgang Gi ledsagertillatelse Gi adgang Klikk for å kvittere kor | AVBRYT<br>\$9<br>\$9<br>\$9<br>\$9<br>\$9<br>\$9<br>\$9<br>\$9<br>\$9<br>\$9                                    |

Du vil nå få tilsendt en pinkode på SMS

Trykk så «Bekreft» for å bekrefte kort mottatt

Tast denne koden inn i feltet vist i skjermbildet til høyre

٠

•

٠

Kvitter mottatt kort Andreas Waal E verico

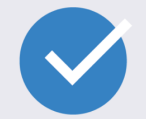

Jeg bekrefter herved å ha mottat sikkerhetskort nr 107735 ustedet av Permitto Nett AS.

Tast inn pinkode

Pinkode er sent på sms

✓ Bekreft